# Vigirex RMH Monitoring Relay User Guide

07/2017

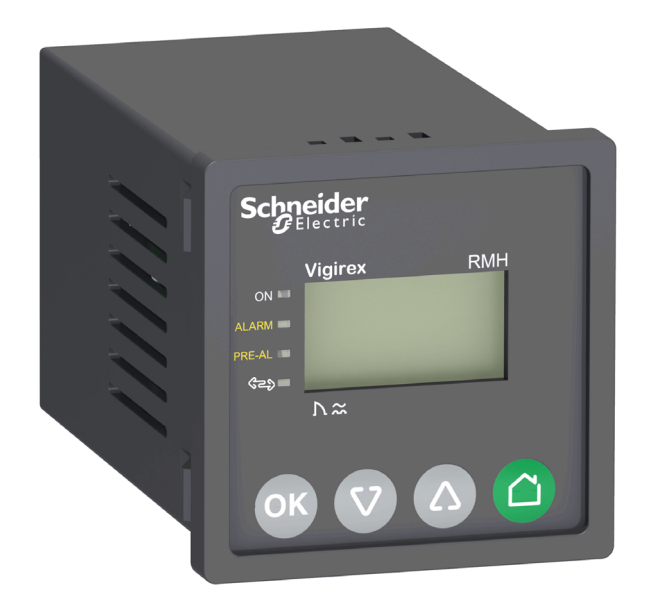

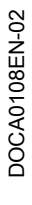

www.schneider-electric.com

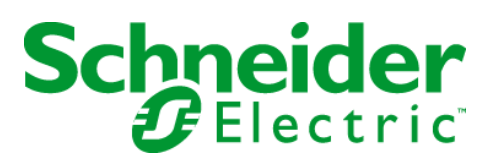

The information provided in this documentation contains general descriptions and/or technical characteristics of the performance of the products contained herein. This documentation is not intended as a substitute for and is not to be used for determining suitability or reliability of these products for specific user applications. It is the duty of any such user or integrator to perform the appropriate and complete risk analysis, evaluation and testing of the products with respect to the relevant specific application or use thereof. Neither Schneider Electric nor any of its affiliates or subsidiaries shall be responsible or liable for misuse of the information contained herein. If you have any suggestions for improvements or amendments or have found errors in this publication, please notify us.

You agree not to reproduce, other than for your own personal, noncommercial use, all or part of this document on any medium whatsoever without permission of Schneider Electric, given in writing. You also agree not to establish any hypertext links to this document or its content. Schneider Electric does not grant any right or license for the personal and noncommercial use of the document or its content, except for a non-exclusive license to consult it on an "as is" basis, at your own risk. All other rights are reserved.

All pertinent state, regional, and local safety regulations must be observed when installing and using this product. For reasons of safety and to help ensure compliance with documented system data, only the manufacturer should perform repairs to components.

When devices are used for applications with technical safety requirements, the relevant instructions must be followed.

Failure to use Schneider Electric software or approved software with our hardware products may result in injury, harm, or improper operating results.

Failure to observe this information can result in injury or equipment damage.

© 2017 Schneider Electric. All Rights Reserved.

# **Table of Contents**

| Chapter 1        | Safety Information.       About the Book         About the Book       Introduction         Introduction to Vigirex RMH.       Introduction         Functional Description       1         Technical Characteristics       1         Integration of Vigirex RMH in a Communicating Architecture       1                                                |
|------------------|----------------------------------------------------------------------------------------------------|
| Chapter 2<br>2.1 | Operation1Introduction to HMI10HMI Menu Structure1HMI Description and Navigation Principles1Parameter Modification2Status Screens2                                                                                                    |
| 2.2              | Description of Screens         24           Metering Menu (1/7)         29           Test Menu (2/7)         20           Settings Menu (3/7)         20           Communication Setting Menu (4/7)         20           Product Information (5/7)         31           Factory Reset (6/7)         32           Password Management (7/7)         34 |
| Chapter 3        | Modbus Communication       3         Modbus Master-Slave Principle       3         Modbus Functions       3         Modbus Functions       4         Modbus Exception Codes       4         Modbus Registers Tables       4         Vigirex Registers       4         Channel Summary Registers       4         Vigirex Commands       4              |
| Chapter 4        | Troubleshooting       5         Troubleshooting       5                                                                                                    |

# Safety Information

# Important Information

### NOTICE

Read these instructions carefully, and look at the equipment to become familiar with the device before trying to install, operate, service, or maintain it. The following special messages may appear throughout this documentation or on the equipment to warn of potential hazards or to call attention to information that clarifies or simplifies a procedure.

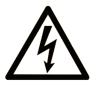

The addition of this symbol to a "Danger" or "Warning" safety label indicates that an electrical hazard exists which will result in personal injury if the instructions are not followed.

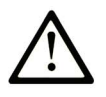

This is the safety alert symbol. It is used to alert you to potential personal injury hazards. Obey all safety messages that follow this symbol to avoid possible injury or death.

# A DANGER

**DANGER** indicates a hazardous situation which, if not avoided, will result in death or serious injury.

# A WARNING

**WARNING** indicates a hazardous situation which, if not avoided, **could result in** death or serious injury.

# 

**CAUTION** indicates a hazardous situation which, if not avoided, **could result** in minor or moderate injury.

# NOTICE

NOTICE is used to address practices not related to physical injury.

### PLEASE NOTE

Electrical equipment should be installed, operated, serviced, and maintained only by qualified personnel. No responsibility is assumed by Schneider Electric for any consequences arising out of the use of this material.

A qualified person is one who has skills and knowledge related to the construction and operation of electrical equipment and its installation, and has received safety training to recognize and avoid the hazards involved.

# About the Book

# At a Glance

#### **Document Scope**

The aim of this manual is to provide users, installers, and maintenance personnel with the technical information needed to operate the Vigirex RMH in compliance with the IEC standards.

#### Validity Note

The technical characteristics of the devices described in this document also appear online. To access this information online:

| Step | Action                                                                                                    |
|------|----------------------------------------------------------------------------------------------------|
| 1    | Go to the Schneider Electric home page www.schneider-electric.com.                                                                                                    |
| 2    | <ul> <li>In the Search box type the reference of a product or the name of a product range.</li> <li>Do not include blank spaces in the reference or product range.</li> <li>To get information on grouping similar modules, use asterisks (*).</li> </ul>                   |
| 3    | If you entered a reference, go to the <b>Product Datasheets</b> search results and click on the reference that interests you. If you entered the name of a product range, go to the <b>Product Ranges</b> search results and click on the product range that interests you. |
| 4    | If more than one reference appears in the <b>Products</b> search results, click on the reference that interests you.                                                                                                    |
| 5    | Depending on the size of your screen, you may need to scroll down to see the data sheet.                                                                                                    |
| 6    | To save or print a data sheet as a .pdf file, click Download XXX product datasheet.                                                                                                    |

The characteristics that are presented in this manual should be the same as those characteristics that appear online. In line with our policy of constant improvement, we may revise content over time to improve clarity and accuracy. If you see a difference between the manual and online information, use the online information as your reference.

#### **Related Documents**

| Title of Documentation            | Reference Number                            |  |
|-----------------------------------|---------------------------------------------|--|
| Vigirex RMH - Instruction Sheet   | NHA34635 (EN, FR, DE, IT, ES, PT, RU, ZH)   |  |
| Vigirex RM12T - Instruction Sheet | 5100512206 (EN, FR, DE, IT, ES, PT, RU, ZH) |  |

You can download these technical publications and other technical information from our website at http://www.schneider-electric.com/en/download

# What Is in This Chapter?

This chapter contains the following topics:

| Торіс                                                      | Page |
|------------------------------------------------------------|------|
| Introduction to Vigirex RMH                                | 10   |
| Functional Description                                     | 11   |
| Technical Characteristics                                  | 12   |
| Integration of Vigirex RMH in a Communicating Architecture | 14   |

# Introduction to Vigirex RMH

#### **Overview**

Vigirex is a complete range providing earth-fault protection for all types of AC installations, including power distribution, sub-distribution, and industrial control systems. Vigirex devices operate on TT, TNS, and IT (for protection of persons against direct contact) systems. The relays are type A and type AC as defined by standard IEC/EN 60947-2 (annex M).

The Vigirex RMH is used with the Vigirex RM12T multiplexer to monitor up to 12 independent circuits.

The device allows to:

- monitor the earth-leakage current.
- identify the insulation faults before they become dangerous for life and property.

# **Functional Description**

#### Overview

The Vigirex RMH earth leakage monitor installed on the front of switchboards and panels, provides valuable assistance in the maintenance of electrical installations.

#### **Functions**

The Vigirex RMH is used together with a Vigirex RM12T and toroid (open or closed) or a rectangular sensor.

- Measures the earth-leakage current detected by the toroids (12 maximum).
- Displays the earth-leakage current.
- The relay implements two insulations monitoring thresholds, one corresponding to a pre-alarm and an other to an alarm.
- Integrates perfectly in the Smart Panel architecture system by communicating with the Modbus communication serial in line.

#### **Alarm Detection**

The alarm threshold I alarm corresponds to an earth leakage current that is dangerous for the installation.

An alarm is active when the measured earth-leakage current is greater than the set alarm threshold (I alarm) on at least one toroid for a period of time greater than the set alarm delay (t alarm in milliseconds or seconds) for that particular toroid.

- When an alarm is active, the ALARM and PRE-AL LEDs are switched on.
- When only one alarm is detected, the **Metering** screen of the corresponding toroid is displayed, and the earth-leakage current value blinks.
- When more than one alarm are detected, the Alarm screen is displayed.

#### **Pre-alarm Detection**

The pre-alarm threshold **I Pre-alarm** correspond to an earth leakage level that must be eliminated before it becomes dangerous for the installation.

A pre-alarm is active when the measured earth-leakage current is greater than the set pre-alarm threshold on at least one channel for a period of time greater than the set pre-alarm trip delay (t pre-alarm in milliseconds or seconds) for that particular toroid.

- When a pre-alarm is active, the **PRE-AL** LED is switched on.
- When only one pre-alarm is detected, the Metering screen of the corresponding toroid is displayed, and the earth-leakage current value blinks.
- When more than one alarm are detected, the **Pre-alarm** screen is displayed.

# **Technical Characteristics**

# **Monitored Systems**

| Characteristic                            | Value                    |
|-------------------------------------------|--------------------------|
| Low-voltage AC – System voltage           | 50/60/400 Hz ≤ 1000 V    |
| System earthing arrangements              | TT, TNS, IT <sup>1</sup> |
| (1) Case where the loop impedance is high |                          |

# **Electrical Characteristics**

| Characteristic                     |                                           | Value                                                                                                |  |  |
|------------------------------------|-------------------------------------------|----------------------------------------------------------------------------------------------------|--|--|
| Supply voltage                     |                                           | 220-240 Vac, -15% / +10%                                                                             |  |  |
| Maximum consumption                |                                           | 8 VA                                                                                                 |  |  |
| Operating temperature              |                                           | -25°C / +55°C                                                                                        |  |  |
| Storage temperature                |                                           | -40°C / +85°C                                                                                        |  |  |
| Current measurement                | Measurement range                         | From 0 to 200% of I∆n <sup>1</sup>                                                                   |  |  |
|                                    | Measurement accuracy for I∆n              | ± 10%                                                                                                |  |  |
|                                    | Display refresh time                      | 0.5 s                                                                                                |  |  |
| Alarm                              | Threshold I alarm (I∆n)                   | Adjustable threshold from 0.03 A to 1 A in 0.001 A step, from 1 A to 30 A in 0.1 A step.             |  |  |
|                                    | Accuracy                                  | +0 / +10%                                                                                            |  |  |
|                                    | Time delay t alarm ( $\Delta t$ )         | Adjustable time delay, instantaneous to 4.5 s in 10 ms steps. Instantaneous for I $\Delta$ n= 30 mA. |  |  |
|                                    | Settings                                  | Keypad or Modbus communication.                                                                      |  |  |
|                                    | Output contact                            | Changeover type with latching.                                                                       |  |  |
| Pre-alarm                          | Threshold I pre-alarm                     | Adjustable threshold from 0.015 A to 1 A in 0.001 A step, from 1 A to 30 A in 0.1 A step.            |  |  |
|                                    | Accuracy                                  | +0 / +10%                                                                                            |  |  |
|                                    | Time delay t pre-alarm                    | Adjustable time delay from instantaneous to 4.5 s in steps of 10 ms.                                 |  |  |
|                                    | Settings                                  | Keypad or Modbus communication.                                                                      |  |  |
|                                    | Output contact                            | NO type without latching.                                                                            |  |  |
| Test                               | Vigirex RMH                               | Local or Modbus communication.                                                                       |  |  |
|                                    | Toroid - RM12T<br>RM12T - RMH connections | Continuous                                                                                           |  |  |
| (1) If earth-leakage current >200% | 6 of lΔn, display = SAT                   |                                                                                                    |  |  |

# Output Contact Characteristics as Defined by IEC 60947-5-1

| Characteristic                |           | Value     |                |      |      |      |      |
|-------------------------------|-----------|-----------|----------------|------|------|------|------|
| Rated thermal current (A)     |           | 8         | 8              |      |      |      |      |
| Minimum load                  |           | 10 m A at | 10 m A at 12 V |      |      |      |      |
| Utilization category          |           | AC        | AC             |      |      | DC   |      |
|                               |           | AC12      | AC13           | AC14 | AC15 | DC12 | DC13 |
| Rated operational current (A) | 24 V      | 6         | 6              | 5    | 5    | 6    | 2    |
|                               | 48 V      | 6         | 6              | 5    | 5    | 2    | -    |
|                               | 110-130 V | 6         | 6              | 4    | 4    | 0.6  | -    |
|                               | 220-240 V | 6         | 6              | 4    | 4    | -    | -    |
|                               | 250 V     | -         | -              | -    | -    | 0.4  | -    |
|                               | 380-415 V | 5         | -              | -    | -    | -    | -    |
|                               | 440 V     | -         | -              | -    | -    | -    | -    |
|                               | 660-690 V | -         | -              | -    | -    | -    | -    |

# **Mechanical Characteristics**

| Characteristic                            |             | Value                                          |  |
|-------------------------------------------|-------------|------------------------------------------------|--|
| Front-panel mount dimensions              |             | 72 x 72 mm                                     |  |
| Weight                                    |             | 0.3 kg                                         |  |
| Degree of protection IEC 60529 Front face |             | IP40                                           |  |
|                                           | Other faces | IP30                                           |  |
|                                           | Connections | IP20                                           |  |
| Front face impact resistance(EN50102)     |             | IK07 (2 joules)                                |  |
| Vibrations (Sinus Lloyd's and Veritas)    |             | 2 to 13.2 Hz ± 1 mm and 13.2 to 100 Hz - 0.7 g |  |

#### **Environmental Characteristics**

| Characteristic                                       |                                                     | Value                             |  |
|------------------------------------------------------|-----------------------------------------------------|-----------------------------------|--|
| Damp heat, equipment not in service (IEC 60068-2-30) |                                                     | 28 cycles +25°C / +55°C / HR 95%  |  |
| Damp heat, equipment                                 | in service (IEC 60068-2-56)                         | 48 hours, environment category C2 |  |
| Salt mist (IEC 60068-2-                              | 52)                                                 | KB test, severity 2               |  |
| Degree of pollution (IEC                             | 60664-1)                                            | 3                                 |  |
| Electromagnetic compa                                | tibility for both relay and sensor:                 |                                   |  |
|                                                      | electrostatic discharges (IEC 61000-4-2)            | Level 4                           |  |
|                                                      | radiated susceptibility (IEC 61000-4-3)             | Level 3                           |  |
|                                                      | low-energy conducted susceptibility (IEC 61000-4-4) | Level 4                           |  |
| high-energy conducted susceptibility (IEC 61000-4-5) |                                                     | Level 4                           |  |
|                                                      | radio-frequency interference (IEC 61000-4-6)        | Level 3                           |  |
|                                                      | conducted and radiated emissions (CISPR11)          | Class B                           |  |

# Integration of Vigirex RMH in a Communicating Architecture

# **Communication Architecture**

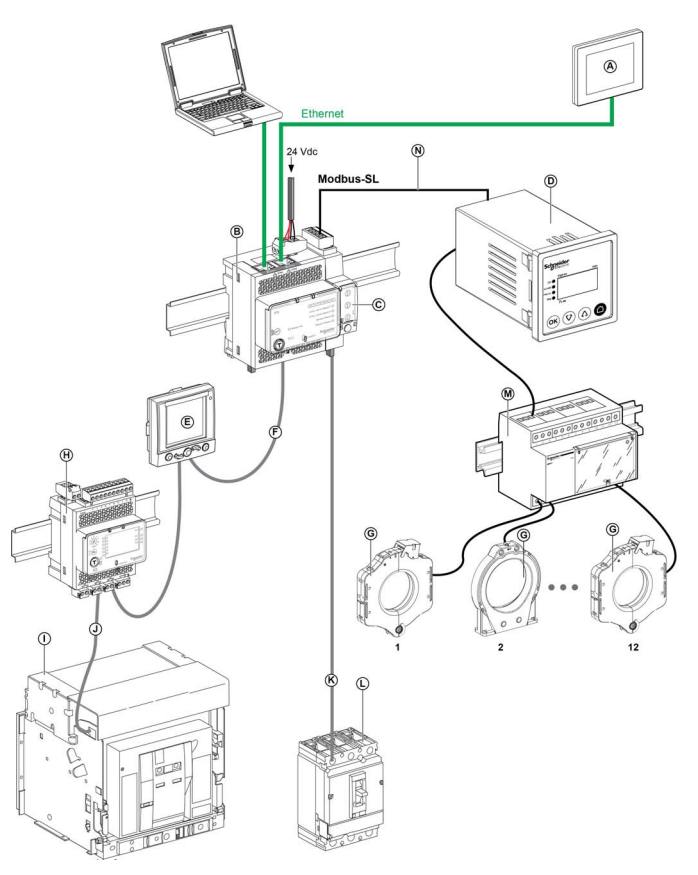

| Legend | Description                                                |
|--------|------------------------------------------------------------|
| A      | FDM128 Ethernet display for eight devices                  |
| В      | IFE Ethernet switchboard server                            |
| С      | IFM Modbus-SL interface for one circuit breaker            |
| D      | Vigirex RMH monitoring relay                               |
| E      | FDM121 ULP display for one circuit breaker                 |
| F      | RJ45 male/male ULP cord                                    |
| G      | Vigirex sensor (up to 12 sensors)                          |
| Н      | IO input/output application module for one circuit breaker |
| I      | Masterpact NT/NW circuit breaker                           |
| J      | Circuit breaker BCM ULP cord                               |
| к      | NSX cord                                                   |
| L      | Compact NSX/Powerpact H-, J-, L-frame                      |
| М      | Vigirex RM12T multiplexer                                  |
| Ν      | Cable for Modbus SL-1x RJ45 and 1x Free wires              |

# What Is in This Chapter?

This chapter contains the following sections:

| Section | Торіс                  | Page |
|---------|------------------------|------|
| 2.1     | Introduction to HMI    | 16   |
| 2.2     | Description of Screens | 24   |

# Section 2.1 Introduction to HMI

# What Is in This Section?

This section contains the following topics:

| Торіс                                     | Page |
|-------------------------------------------|------|
| HMI Menu Structure                        | 17   |
| HMI Description and Navigation Principles |      |
| Parameter Modification                    |      |
| Status Screens                            |      |

## **HMI Menu Structure**

#### **Overview**

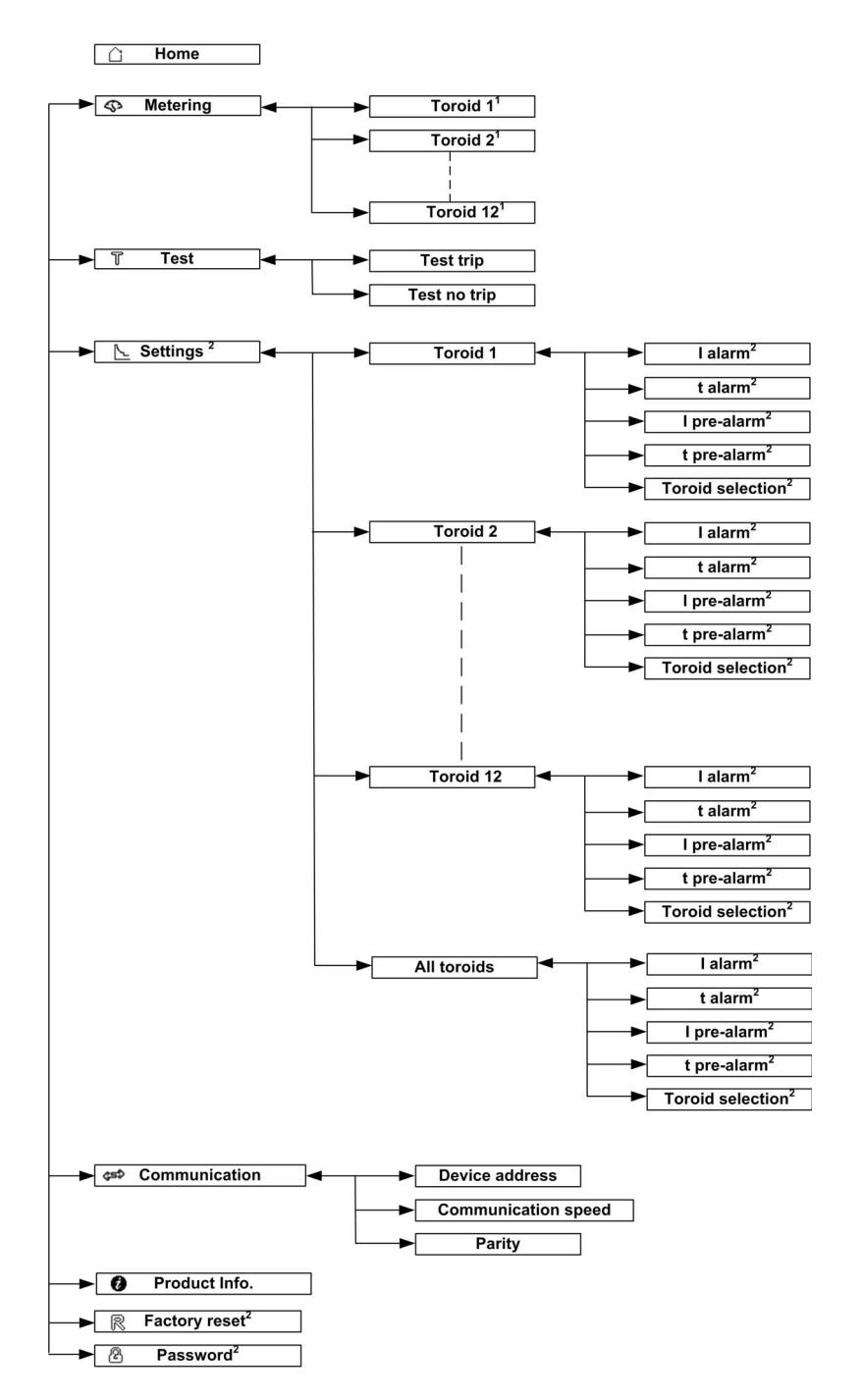

(1) The metering for toroid X is available only if toroid X is connected.

(2) The modification in the menu item is password protected.

#### Home Menu

The Home screen displays the list of menu items.

- Metering
- Test
- Settings
- Communication
- Product information
- Factory reset
- Password

# Example: Metering Menu

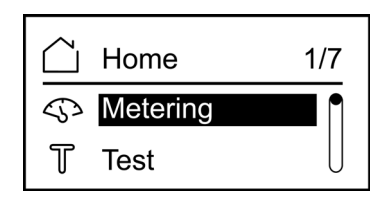

Example: Settings Menu

| 🗋 Home             | 3/7 |
|--------------------|-----|
| └ <u></u> Settings |     |
| ⇔ Com.             | U   |

# HMI Description and Navigation Principles

## Overview

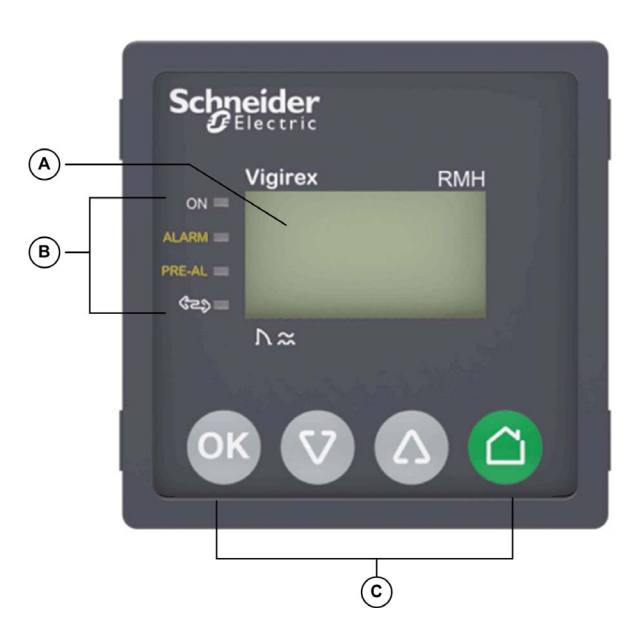

| Legend | Display            | Description                                                        |  |
|--------|--------------------|--------------------------------------------------------------------|--|
| A      | LCD screen         | Displays the parameter settings and the measurement values.        |  |
| В      | Status LEDs        | Indicates power on, status of alarm, pre-alarm, and communication. |  |
| С      | Navigation buttons | Allows to navigate.                                                |  |

# Status LED

| Status LED | Color  | Description                                                    |  |
|------------|--------|----------------------------------------------------------------|--|
| ON         | Green  | s switched on when the Vigirex relay is powered.               |  |
| ALARM      | Red    | Is switched on when an alarm is active.                        |  |
| PRE-AL     | Orange | s switched on when a pre-alarm is active.                      |  |
| కా         | Green  | Blinks when the Vigirex relay detects or sends a Modbus frame. |  |

# **Navigation Buttons**

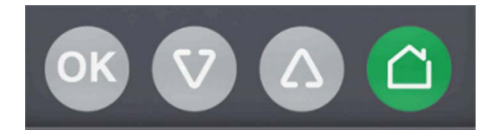

| Button     | Icon | Description                                                                                                    |  |
|------------|------|----------------------------------------------------------------------------------------------------|--|
| Validation | OK   | Allows to:<br>• select an item.<br>• modify parameter.<br>• validate current setting.<br>• start test mode.<br>• exit test mode at the end of the test. |  |
| Down       |      | <ul> <li>Allows to move to:</li> <li>next screen.</li> <li>next menu item.</li> <li>Allows to decrease the numerical value.</li> </ul>                  |  |
| Up         |      | <ul> <li>Allows to move to:</li> <li>previous screen.</li> <li>previous menu item.</li> <li>Allows to increase the numerical value.</li> </ul>          |  |
| Home       | ۵    | Allows to access the home menu.                                                                                                    |  |

# **Parameter Modification**

### Overview

- To modify the value of a parameter, follow either of the methods described below:
- Select a value in a list.
- Modify a numerical value, digit by digit.

#### Selecting a Value in a List

To select a value, use the menu buttons as described below:

| Icons        | Description                                        |
|--------------|----------------------------------------------------|
|              | Allows to scroll up to select the desired value.   |
| $\heartsuit$ | Allows to scroll down to select the desired value. |
| ОК           | Allows to save the selected parameter value.       |
| ٥            | Allows to exit the current value selection.        |

#### Modifying a Numerical Value

The numerical value of a parameter is made up of digits from 0 to 9.

To modify the numerical value, use the menu buttons as described below:

| Icons        | Description                                                                                                    |
|--------------|----------------------------------------------------------------------------------------------------|
|              | Allows to increase the numerical value.                                                                                                    |
| $\heartsuit$ | Allows to decrease the numerical value.                                                                                                    |
| OK           | <ul><li>Allows to:</li><li>confirm the new parameter value and to move to the next digit.</li><li>save the parameter once the last digit is set.</li></ul> |
| ٥            | Allows to exit the current parameter entry.                                                                                                    |

**NOTE:** After entering the value if no button is pressed for 10 seconds then the parameter modification is cancelled. The current screen remains displayed.

#### **Pressing Multiple Buttons**

If multiple buttons are pressed simultaneously, no action is performed and the pressed buttons are ignored except for the password reset function *(see page 35)*. Release the pressed buttons in order to press another button.

# **Status Screens**

#### **Initialisations Screen**

The Initialisations screen displays the connected toroid when the device is powered on.

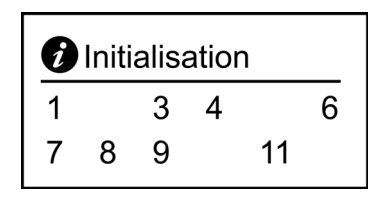

- The toroids, which are not connected are not displayed. (In the above example, 2, 5, 10, and 12 are not connected).
- The active toroids are displayed in standard black color.

Press Uto navigate to the Home menu.

### **Toroid Detection Screen**

The Toroid detection List screen displays the connected toroids when new toroid is connected.(In the above example toroid 5 was connected after initialisation).

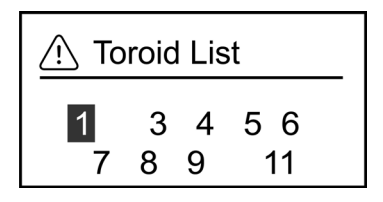

#### Alarm Screen

#### Alarm detected only on one toroid

The Metering screen appears when only one alarm is detected.

## Alarm detected on more than one toroid

The Alarm screen appears when alarms are detected for more than one toroid.

- The toroids, which are not connected are not displayed.
- The active toroids, which are not in alarm are displayed in standard black color.
- The active toroids, which are in alarm are displayed in bold.

Example

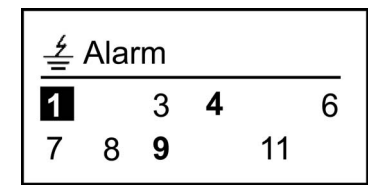

- The toroids 2, 5, 10, and 12 are not connected.
- The active toroids without alarm are 1, 3, 6, 7, 8, and 11
- The active toroids with alarm are 4 and 9.

#### **Pre-Alarm Screen**

#### Pre-alarm detected only on one toroid

The Metering screen appears when only one pre-alarm is detected.

```
I∆n = 30 mA 01
I = 20 mA (66 %)
Max I = 105 mA
```

### Pre-alarm detected on more than one toroid

The Pre-alarm screen appears when alarms are detected for more than one toroid.

- The toroids, which are not connected are not displayed.
- The active toroids, which are not in alarm are displayed in standard black color.
- The active toroids, which are in alarm are displayed in bold.

## Example

| Δ | Pre- | ala | ırm |    |    |
|---|------|-----|-----|----|----|
| 1 | 2    |     | 4   | 5  |    |
| 7 |      | 9   |     | 11 | 12 |

- The toroids 3, 6, 8, and 10 are not connected.
- The active toroids without alarm are 1, 2, 5, 7, 9, and 12
- The active toroids with alarm are 4 and 11.

# Selecting a Toroid

The selected toroid is highlighted in black color.

| Δ | Pre- | ala | arm |    |    |
|---|------|-----|-----|----|----|
| 1 | 2    |     | 4   | 5  |    |
| 7 |      | 9   |     | 11 | 12 |

| Step | Action                                                                                                    |
|------|----------------------------------------------------------------------------------------------------|
| 1    | Select the toroid number and press<br>• acknowledge the alarm or pre-alarm<br>• display the <b>Metering</b> screen of the selected toroid.<br><b>NOTE:</b> The <b>Alarm</b> or <b>Pre-alarm</b> screen is displayed until an alarm or pre-alarm is present for more than one toroid. |
| 2    | Press to navigate to the Home menu.                                                                                                    |
| 3    | Press or to navigate to another toroid and press to select and display the <b>Metering</b> screen of that particular toroid.                                                                                                    |

# Section 2.2 Description of Screens

# What Is in This Section?

This section contains the following topics:

| Торіс                            | Page |
|----------------------------------|------|
| Metering Menu (1/7)              | 25   |
| Test Menu (2/7)                  | 26   |
| Settings Menu (3/7)              | 28   |
| Communication Setting Menu (4/7) | 31   |
| Product Information (5/7)        | 32   |
| Factory Reset (6/7)              | 33   |
| Password Management (7/7)        | 35   |

# Metering Menu (1/7)

#### Overview

| 🗋 Home | 1/7       |
|--------|-----------|
|        |           |
| T Test | $\bigcup$ |

The Metering menu displays the list of channels to which toroids are connected.

| 1/12 |
|------|
|      |
| U    |
|      |

Press or v to select the desired toroid from the list and then press to display the **Metering** screen of the selected toroid.

#### Metering Screen for Toroid Number 01

The figure displays the Metering screen for the toroid 01 with the earth-leakage current.

| $ \lambda n - 30 m \Lambda$ | 01 | (A) |
|-----------------------------|----|-----|
| 1ΔH – 30 HIA                | 01 | U   |
| I = 20 mA (66 %)            |    | C   |
| Max I = 105 mA-             |    | D   |

| Legend | Description                                                                                         |
|--------|----------------------------------------------------------------------------------------------------|
| A      | Alarm threshold value from 30 mA to 999 mA in mA and from 1 A to 30 A in A.                         |
| В      | Selected toroid number.                                                                             |
| С      | Measured earth-leakage current of the toroid in mA or A and as percentage of alarm threshold value. |
| D      | Maximum measured earth-leakage current from 10 mA to 60 A.                                          |

**NOTE:** If the earth-leakage current reaches the maximum measurable value, SAT is displayed instead of the value.

### Resetting the Maximum Measured Earth-Leakage Current

To reset the maximum measured earth-leakage current in the **Metering** screen, press of for 10 seconds and then release the button.

NOTE: After is pressed for 5 seconds, display starts blinking. If released after 5 seconds, reset is cancelled.

NOTE: The maximum measured earth-leakage current can be reset only in the Metering screen.

# Test Menu (2/7)

#### Overview

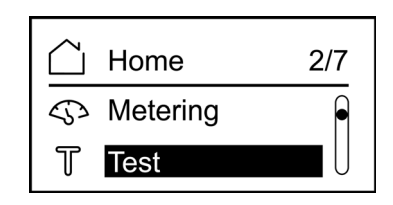

The Test menu allows to test multiple functions of the Vigirex RMH:

- The display lights up for a few seconds.
- The indicators light up for a few seconds.
- Identification of channels connected to toroids.

The two types of tests that can be performed are:

- Test trip: It is a complete test with action on the pre-alarm and alarm outputs.
- Test no trip: It is a test with no action on the pre-alarm and alarm outputs.

A self-test can be performed:

- Through **Test** menu on HMI.
- Remotely through the Modbus network.

#### NOTE:

A self-test cannot be performed when:

- resetting the maximum current value.
- an alarm is active in any one of the connected channels.

### **Testing Procedure**

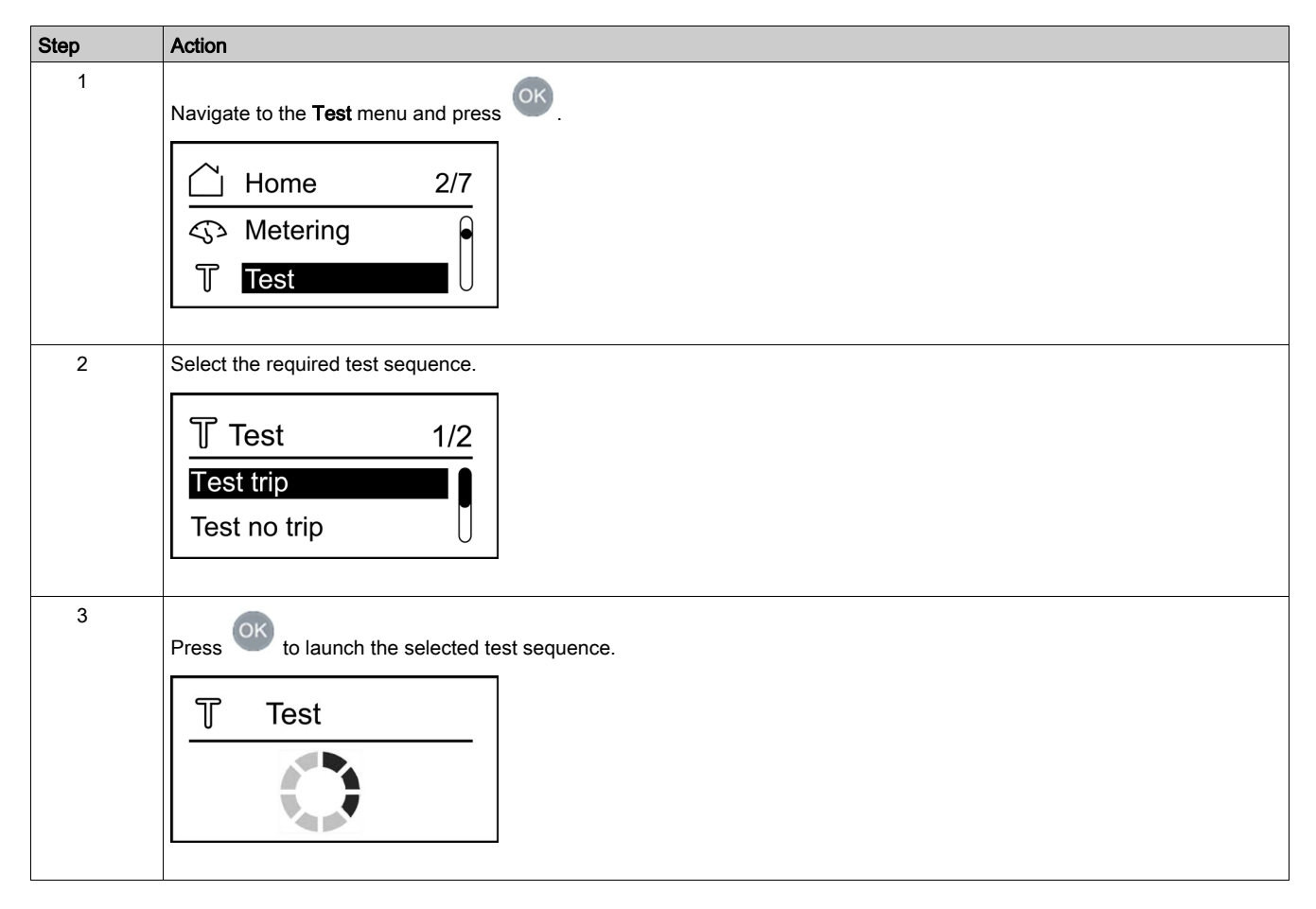

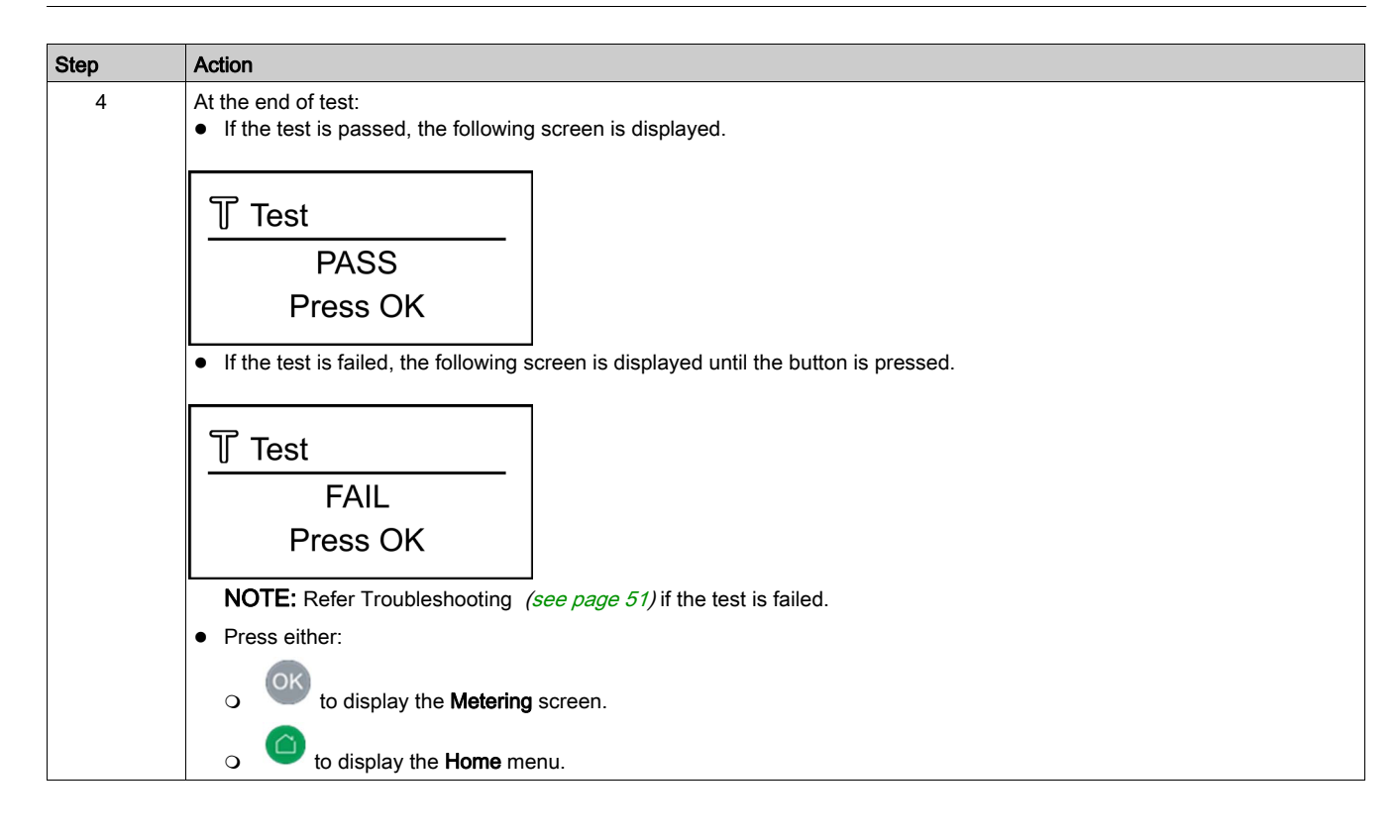

# Settings Menu (3/7)

#### Overview

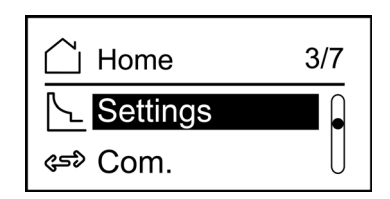

The Settings menu displays the list of connected toroids.

| Settings | 1/13 |
|----------|------|
| Toroid 1 |      |
| Toroid 2 | U    |

Press or v to select the desired toroid from the list and then press v to display the **Settings** screen of the selected toroid.

# Settings Screen for Toroid Number 01

| Settings | 01 |
|----------|----|
| l alarm  |    |
| t alarm  | U  |

The Settings screen allows you to set the following values:

- I alarm: Alarm threshold
- t alarm: Alarm time delay
- I pre-alarm: Pre-alarm threshold
- t pre-alarm: Pre-alarm time delay

The control signal is either instantaneous or delayed. It is possible to adjust the time delay for alarm and pre-alarm.

A password is required to enter the Settings menu in order to modify the parameters.

### **Functional Parameter Settings**

| Parameter       | Description                                                                                                    |
|-----------------|----------------------------------------------------------------------------------------------------|
| Alarm threshold |                                                                                                    |
|                 | I alarm 01<br>XX mA                                                                                                    |
|                 | <ul> <li>Where,</li> <li>01 displays the toroid number.</li> <li>XX displays the alarm threshold setting value in mA/A.</li> <li>Factory setting: 30 mA</li> <li>Minimum value: 30 mA</li> <li>Maximum value: 30 A</li> <li>Setting step: 1 mA from 30 mA to 999 mA and 0.1 A from 1 A to 30 A.</li> </ul> |
|                 | <ul><li>NOTE:</li><li>After the validation of the new alarm threshold value:</li><li>The pre-alarm threshold value is set to 50% of the new alarm threshold value.</li></ul>                                                                                                    |

| Parameter            | Description                                                                                                    |
|----------------------|----------------------------------------------------------------------------------------------------|
| Alarm time delay     |                                                                                                    |
|                      | t alarm 01<br>XX s                                                                                                    |
|                      | <ul> <li>Where:</li> <li>01 displays the toroid number.</li> <li>XX displays the alarm time delay setting value in seconds.</li> <li>Factory setting: 0 s</li> <li>Minimum value: 0 s</li> <li>Maximum value: 4.5 s</li> <li>Setting step: 0.01 s</li> </ul> NOTE: <ul> <li>The values between 0 s and 60 ms are prohibited (the setting values are: 0, 60, 70, 4500 ms).</li> <li>When I alarm is 30 mA, t alarm is locked at 0 seconds. Under this circumstance, if you try to modify the t alarm, I /I alarm = 30 mA is displayed in the third line.</li> </ul>                                              |
| Pre-alarm threshold  |                                                                                                    |
|                      | I pre-alarm 01<br>XX mA                                                                                                    |
|                      | <ul> <li>Where,</li> <li>01 displays the toroid number.</li> <li>XX displays the pre-alarm threshold setting value in mA/A.</li> <li>Factory setting: 15 mA</li> <li>Minimum value: 15 mA</li> <li>Maximum value: 30 A</li> <li>Setting step: 1 mA from 15 mA to 999 mA and 0.1 A from 1 A to 30 A.</li> </ul> NOTE: <ul> <li>The pre-alarm threshold value is locked and cannot be increased further if it is increased up to the alarm threshold value.</li> <li>The pre-alarm threshold value is locked and cannot be decreased further if it is decreased up to 20% of the alarm threshold value.</li></ul> |
| Pre-alarm time delay | t pre-alarm       01         XX s                                                                                                    |
|                      | <b>NOTE:</b> The values between 0 and 60 ms are prohibited (the setting values are: 0, 60, 70 to 4500 ms). The pre-<br>alarm time delay will be set to alarm time delay value automatically if the pre-alarm time delay is above alarm time<br>delay when alarm threshold and pre-alarm threshold are equal.                                                                                                    |

## All Toroids

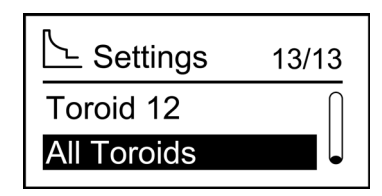

All Toroids allows to set I alarm, t alarm, I pre-alarm and t pre-alarm for all toroids at a time.

#### **Toroid Selection**

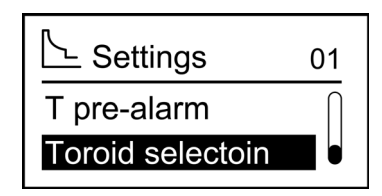

Selecting Toroid selection takes you to the previous toroid list.

# Communication Setting Menu (4/7)

#### **Overview**

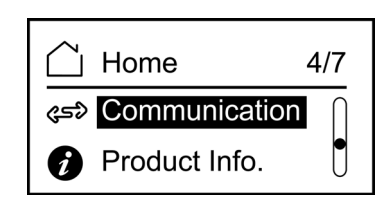

The Communication setting menu allows you to set the following parameters:

- Device address
- Comm speed
- Parity

The figure displays the **Communication** setting menu.

| چ» Com.        | 1/3       |
|----------------|-----------|
| Device address |           |
| Com speed      | $\bigcup$ |

### **Communication Parameters**

| Parameters     | Authorised Value                                                                   | Factory Value |
|----------------|------------------------------------------------------------------------------------|---------------|
| Device address | 1 to 247                                                                           | 247           |
| Com speed      | <ul> <li>4800</li> <li>9600</li> <li>19200</li> <li>38400</li> <li>Auto</li> </ul> | 19200         |
| Parity         | <ul><li>None</li><li>Odd</li><li>Even</li></ul>                                    | Even          |

**NOTE:** When the communication speed is set to **Auto**, the parity menu is not available because the parity is adapted automatically with the speed.

# Product Information (5/7)

#### Overview

The **Product information** screen displays the commercial reference and the embedded firmware version.

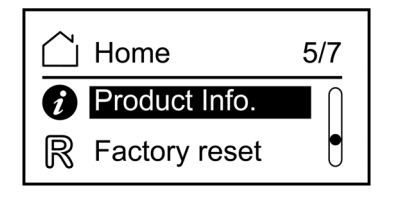

The **Product information** screen displays the embedded software version, hardware version and commercial reference.

The figure shows the **Product information** screen.

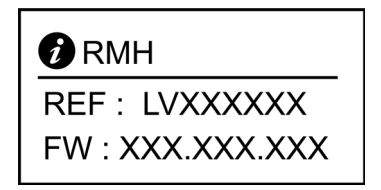

Where,

- LVXXXXXX displays the commercial reference of the Vigirex RMH.
- XXX.XXX.XXX displays the embedded firmware version.

NOTE: Press Or to exit the Product information screen.

# Factory Reset (6/7)

#### Overview

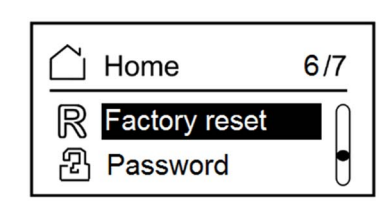

The Factory reset menu allows you to reset the following settings to factory values:

- Alarm threshold
- Alarm time delay
- Pre-alarm threshold
- Pre-alarm time delay
- Communication speed
- Device address
- Parity

## **Resetting to Factory Setting**

| Step | Action                                                                                                    |
|------|----------------------------------------------------------------------------------------------------|
| 1    | Select <b>Factory reset</b> from the <b>Home</b> menu, and then press <b>OK</b> .<br><b>Result:</b> Displays the <b>Caution</b> screen. |
|      | R Caution                                                                                                    |
|      | Press OK to restore                                                                                                    |
|      | factory setting                                                                                                    |
|      |                                                                                                    |
| 2    | Press and enter the password to log in.                                                                                                 |
|      | <sup>2</sup> Password                                                                                                    |
|      |                                                                                                    |
|      |                                                                                                    |
|      | NOTE: If the password is incorrect, the password invalid screen is displayed and then, Caution screen is displayed.                     |
|      | 원 Password                                                                                                    |
|      | Password not valid                                                                                                    |
|      |                                                                                                    |

| Step | Action                                                                                                    |
|------|----------------------------------------------------------------------------------------------------|
| 3    | After the login is successful, <b>Confirmation</b> screen is displayed.                                                                  |
|      | R Confirmation                                                                                                    |
|      | Abort                                                                                                    |
|      |                                                                                                    |
|      | Press within 10 seconds to confirm or abort.                                                                                             |
|      | NOTE: Press to cancel the factory reset. If you do not press any button within 10 seconds, the factory reset is cancelled automatically. |
| 4    | The settings are reset to factory value and the <b>Information</b> screen is displayed.                                                  |
|      | 6 Information                                                                                                    |
|      | Settings are reset                                                                                                    |
|      | to factory values                                                                                                    |
|      |                                                                                                    |
| 5    | Press within 40 seconds to display the <b>Home</b> menu.                                                                                 |
|      | NOTE: The Metering screen displays if you:                                                                                               |
|      | <ul> <li>press when settings are reset to factory value.</li> <li>do not press any button within 40 seconds.</li> </ul>                  |
| ι    |                                                                                                    |

# Password Management (7/7)

## Overview

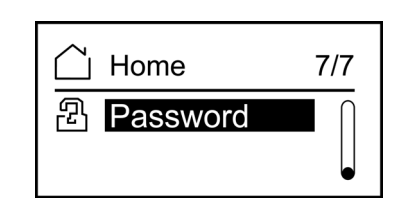

A password entry is required to access or modify the following parameters:

- Functional settings
- Factory reset
- Changing password

## **Changing the Password**

| Step | Action                                                                                                    |
|------|----------------------------------------------------------------------------------------------------|
| 1    | Select <b>Password</b> from <b>Home</b> menu, and then press <b>OK</b> .<br><b>Result:</b> Displays the password entry screen.                                                                                                    |
|      |                                                                                                    |
|      | Press     to select the digit. Pressing this button moves the selection from left to right.                                                                                                    |
|      | <ul> <li>Press to increase the value of the selected digit from 0 to 9.</li> </ul>                                                                                                    |
|      | <ul> <li>Press to decrease the value of the selected digit from 9 to 0.</li> <li>If the password is correct, then you can access the next screen.</li> <li>If the password is incorrect, then the following screen is displayed for 10 seconds:</li> </ul> |
|      | 图 Password                                                                                                    |
|      |                                                                                                    |
|      | The previous screen is displayed if you press within 10 seconds or if you do not press any button.                                                                                                    |
| 2    | The screen prompts to enter the new password if the entered old password is correct.                                                                                                    |
|      | 招 Password                                                                                                    |
|      | New password                                                                                                    |
|      |                                                                                                    |
|      | Enter the new password, and then press                                                                                                    |

| Step | Action                                                                                                    |
|------|----------------------------------------------------------------------------------------------------|
| 3    | After entering the new password, the screen prompts to confirm the password.                                                                                         |
|      | Password<br>Confirm password<br>                                                                                                    |
|      | Enter the password again.<br><b>Result:</b> The message <b>OK</b> is displayed on the screen for 40 seconds if the new password and the confirmed password are same. |
|      | NOTE: If both the new password and the confirmed password are different, Not valid message is displayed for                                                          |
|      | 40 seconds. Press within 40 seconds to change the password again. The screen prompts you to enter the new password again.                                            |
| 4    | Press O within 40 seconds to navigate to Home menu.                                                                                                    |
|      | NOTE: The Metering screen is displayed if you do not press any button within 40 seconds.                                                                             |

# **Resetting the Password**

If you forget the password, the password can be reset to the default password **0000**. Contact your Schneider Electric technical support.

# Chapter 3 Modbus Communication

# What Is in This Chapter?

This chapter contains the following topics:

| Торіс                         | Page |
|-------------------------------|------|
| Modbus Master-Slave Principle | 38   |
| Modbus Functions              | 40   |
| Modbus Exception Codes        | 41   |
| Modbus Registers Tables       | 42   |
| Vigirex Registers             | 43   |
| Channel Summary Registers     | 44   |
| Channel Detailed Registers    | 47   |
| Vigirex Commands              | 49   |

# Modbus Master-Slave Principle

#### Overview

The Modbus RTU protocol exchanges information using a request-reply mechanism between a master (client) and a slave (server). The master-slave principle is a model for a communication protocol in which one device (the master) controls one or more other devices (the slaves). In a standard Modbus network, there is one master and up to 31 slaves.

A detailed description of the Modbus protocol is available at www.modbus.org.

### Characteristics of the Master-Slave Principle

The master-slave principle is characterized as follows:

- Only one master is connected to the network at a time.
- Only the master can initiate communication and send requests to the slaves.
- The master can address each slave individually using its specific address or all slaves simultaneously using address 0.
- The slaves can only send replies to the master.
- The slaves cannot initiate communication, either to the master or to other slaves.

#### Master-Slave Communication Modes

The Modbus RTU protocol can exchange information using the two communication modes:

- request-reply mode
- broadcast mode

#### **Request-Reply Mode**

In the request-reply mode, the master addresses a slave using the specific address of the slave. The slave processes the request then replies to the master.

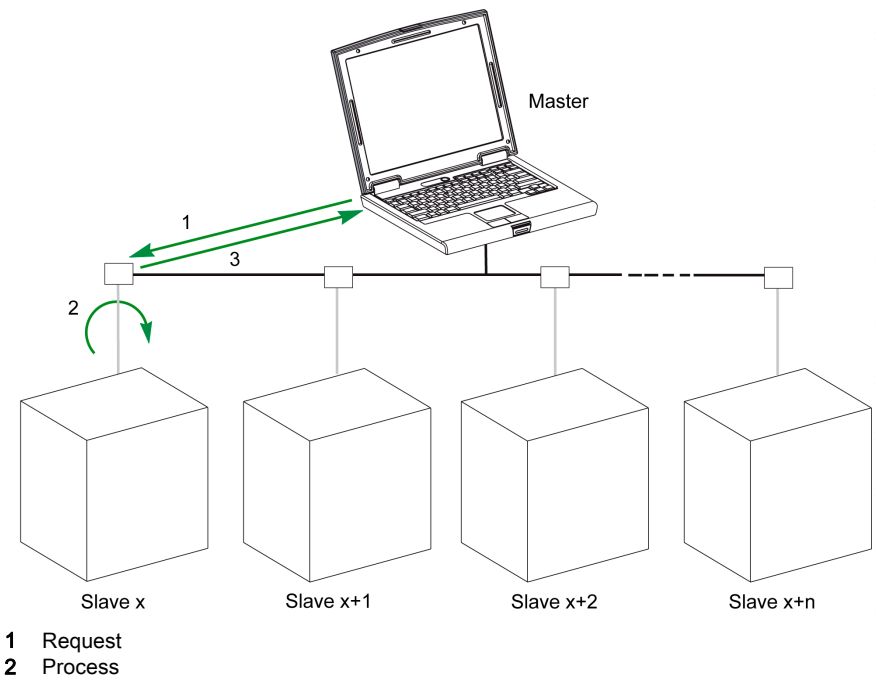

3 Reply

#### **Broadcast Mode**

The master can also address all slaves using address 0. This type of exchange is called broadcasting. The slaves do not reply to broadcasting messages.

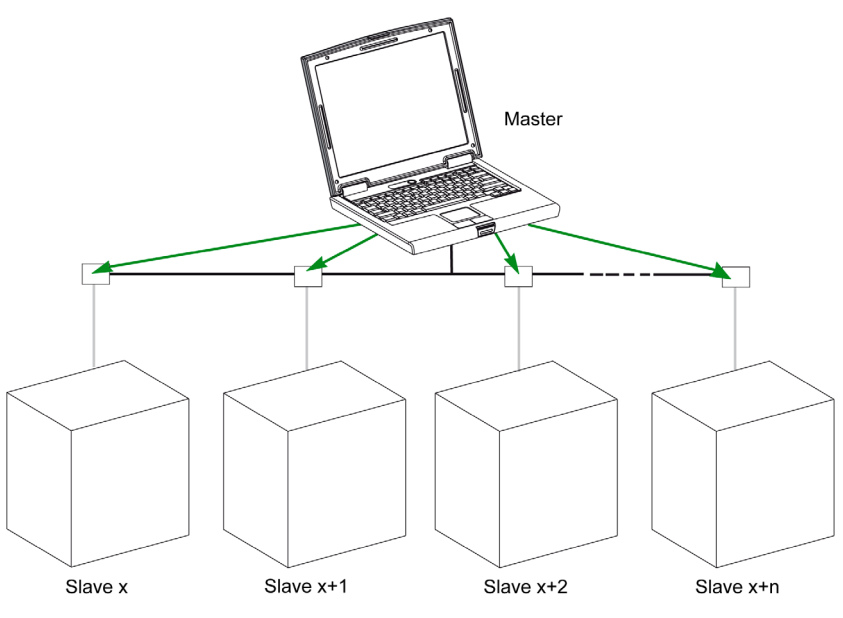

#### **Response Time**

The response time Tr is the time needed by a slave to respond to a request sent by the master:

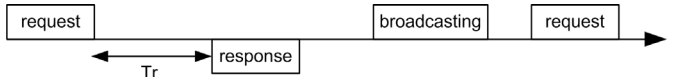

Values with the Modbus protocol are:

- Typical value < 10 ms for 90% of the exchanges</li>
- Maximum value is around 700 ms. Hence it is recommended to implement a 1 second time-out after sending a Modbus request.

#### **Data Exchange**

The Modbus protocol uses 2 types of data:

- bits
- 16-bit words called registers

Vigirex relays support both types of data.

Each register has a register number. Each type of data (bit or register) has a 16-bit address.

The messages exchanged with the Modbus protocol contain the address of the data to be processed.

#### **Registers and Addresses**

The address of register number n is n-1. The tables detailed in the following parts of this document provide both register numbers (in decimal format) and corresponding addresses (in hexadecimal format). For example, the address of register number 100 is 0x0063 (99).

#### Frames

All the frames exchanged with the Modbus protocol have a maximum size of 256 bytes and are composed of 4 fields:

| Field | Definition     | Size              | Description                                                                                                    |
|-------|----------------|-------------------|----------------------------------------------------------------------------------------------------|
| 1     | Slave number   | 1 byte            | <ul> <li>Destination of the request:</li> <li>0: broadcasting (all slaves concerned)</li> <li>1-247: unique destination</li> </ul> |
| 2     | Function codes | 1 byte or 2 bytes | Refer to function codes description (see page 40)                                                                                  |
| 3     | Data           | n registers       | Request or reply data                                                                                                    |
| 4     | Check          | 2 bytes           | CRC16 (to check transmission errors)                                                                                               |

# Modbus Functions

#### **General Description**

The Modbus protocol offers a number of functions that are used to read or write data over the Modbus network. The Modbus protocol also offers diagnostic and network-management functions.

Only the Modbus functions handled by the Vigirex relays are described here.

### Functions

The following functions are available:

| Function Code | Subfunction Code | Name                       | Description                               |
|---------------|------------------|----------------------------|-------------------------------------------|
| 1 (0x01)      | -                | Read coils                 | Read output bits                          |
| 2 (0x02)      | -                | Read discrete inputs       | Read input bits                           |
| 3 (0x03)      | -                | Read holding registers     | Read n registers                          |
| 5 (0x05)      | -                | Write single coil          | Write 1 bit                               |
| 6 (0x06)      | -                | Write single register      | Write 1 register                          |
| 16 (0x10)     | -                | Write multiple registers   | Write n registers                         |
| 43 (0x2B)     | 14 (0x0E)        | Read device identification | Read the identification data of the slave |

### **Read Register Example**

The following table shows how to read the measured current in the register 1005. The address of register 1005 is 1005-1 = 1004 = 0x03EC. The Modbus address of the Modbus slave is 247 = 0xF7.

| Master Request                        | Slave Reply |                      |         |  |
|---------------------------------------|-------------|----------------------|---------|--|
| Field Name                            | Example     | Field Name           | Example |  |
| Modbus slave address                  | 0xF7        | Modbus slave address | 0xF7    |  |
| Function code                         | 0x03        | Function code        | 0x03    |  |
| Address of the register to read (MSB) | 0x03        | Data length in bytes | 0x02    |  |
| Address of the register to read (LSB) | 0xEC        | Register value (MSB) | 0x12    |  |
| Number of registers (MSB)             | 0x00        | Register value (LSB) | 0x34    |  |
| Number of registers (LSB)             | 0x01        | CRC (MSB)            | 0xXX    |  |
| CRC (MSB)                             | 0xXX        | CRC (LSB)            | 0xXX    |  |
| CRC (LSB)                             | 0xXX        | -                    |         |  |

The content of register 1005 (address 0x03EC) is 0x1234 = 4660. Therefore the measured current is 4660 mA.

# **Modbus Exception Codes**

#### **Exception Responses**

Exception responses from either the master (client) or a slave (server) can result from data processing errors. One of the following events can occur after a request from the master (client):

- If the slave (server) receives the request from the master (client) without a communication error and can handle the request correctly, it returns a normal response.
- If the slave (server) does not receive the request from the master (client) due to a communication error, it does not return a response. The master program eventually processes a timeout condition for the request.
- If the slave (server) receives the request from the master (client) but detects a communication error, it does not return a response. The master program eventually processes a timeout condition for the request.
- If the slave (server) receives the request from the master (client) without a communication error, but cannot handle it (for example, the request is to read a register that does not exist), the server returns an exception response to inform the master of the nature of the error.

#### **Exception Frame**

The slave sends an exception frame to the master to report an exception response. An exception frame is composed of 4 fields:

| Field | Definition              | Size    | Description                                                                                                    |
|-------|-------------------------|---------|----------------------------------------------------------------------------------------------------|
| 1     | Slave number            | 1 byte  | <ul> <li>Destination of the request</li> <li>0: broadcasting (all slaves concerned)</li> <li>1-247: unique destination</li> </ul> |
| 2     | Exception function code | 1 byte  | Request function code + 128 (0x80)                                                                                                |
| 3     | Exception code          | n bytes | See next paragraph                                                                                                    |
| 4     | Check                   | 2 bytes | CRC16 (to check transmission errors)                                                                                              |

#### **Exception Codes**

The exception response frame has 2 fields that differentiate it from a normal response frame:

- The exception function code of the exception response is equal to the function code of the original request plus 128 (0x80).
- The exception code depends on the communication error that the slave encounters.

The following table describes the exception codes handled by the circuit breaker:

| Exception<br>Code | Name                                    | Description                                                                                                    |
|-------------------|-----------------------------------------|----------------------------------------------------------------------------------------------------|
| 01 (0x01)         | Illegal function                        | The function code received in the request is not an authorized action for the slave. The slave may be in the wrong state to process a specific request. |
| 02 (0x02)         | Illegal data address                    | The data address received by the slave is not an authorized address for the slave.                                                                      |
| 03 (0x03)         | Illegal data value                      | The value in the request data field is not an authorized value for the slave.                                                                           |
| 04 (0x04)         | Slave device failure                    | The slave fails to perform a requested action because of an unrecoverable error.                                                                        |
| 05 (0x05)         | Acknowledge                             | The slave accepts the request but needs a long time to process it.                                                                                      |
| 06 (0x06)         | Slave device busy                       | The slave is busy processing another command. The master must send the request once the slave is available.                                             |
| 07 (0x07)         | Negative acknowledgment                 | The slave cannot perform the programming request sent by the master.                                                                                    |
| 08 (0x08)         | Memory parity error                     | The slave detects a parity error in the memory when attending to read extended memory.                                                                  |
| 10 (0x0A)         | Gateway path unavailable                | The gateway is overloaded or not correctly configured.                                                                                                  |
| 11 (0x0B)         | Gateway target device failed to respond | The slave is not present on the network.                                                                                                    |

# **Modbus Registers Tables**

### **Table Format**

| Address | Register | RW | Unit | Туре | Range | Factory | Saved | Bit | Description |
|---------|----------|----|------|------|-------|---------|-------|-----|-------------|
|         |          |    |      |      |       |         |       |     |             |

- Address: a 16-bit register address in hexadecimal. The address is the data used in the Modbus frame.
- Register: a 16-bit register number in decimal (register = address + 1).
- **RW:** register read-write status
- R: read-only access
- O RW: read access and write access using Modbus functions
- Unit: the unit the information is expressed in.
- **Type:** the encoding data type (see data type description below).
- Range: the permitted values for this register, usually a subset of what the format allows.
- Factory: value of the variable in a new device, and after a reset to factory setting command.
- Saved:
  - O YES: the value is saved in case of power loss.

 $\circ\,$  NO: the value is not saved in case of power loss.

- Bit: bit number for BITMAP description.
- Description: provides information about the register and restrictions that apply.

### **Data Types**

| Data Types | Description             | Range                            |
|------------|-------------------------|----------------------------------|
| INT16U     | 16-bit unsigned integer | 0 to 65535                       |
| INT16      | 16-bit signed integer   | -32768 to +32767                 |
| INT32U     | 32-bit unsigned integer | 0 to 4 294 967 295               |
| INT32      | 32-bit signed integer   | -2 147 483 648 to +2 147 483 647 |
| STRING     | Text string             | 1 byte per character             |
| BITMAP     | 16-bit register         | -                                |

#### Data Type: BITMAP

- A BITMAP register is a 16-bit register that can be read:
- as a 16-bit unsigned integer, using the Read multiple register function (function code 0x03)
- as a collection of bits, using the Read bits functions (function code 0x01 or 0x02)

#### Notes

- The type column tells how many registers to read to get the variable. For instance INT16U requires reading one register, whereas INT32 requires reading 2 registers.
- Some variables must be read as a block of multiple registers. Reading the block partially results in an error.
- Reading from an undocumented register results in a Modbus exception (see page 41)
- Numerical values are given in decimal. When it is useful to have the corresponding value in hexadecimal, it is shown as a C language type constant: 0xdddd. For example, the decimal value 123 is represented in hexadecimal as: 0x007B.
- INT32U or INT32 variables are stored in big-endian format: the most significant register is transmitted first, the least significant second.
- Out of order and not applicable values depend on the data type.

| Data Type | Out of Order and Not Applicable Values |
|-----------|----------------------------------------|
| INT16U    | 65535 (0xFFFF)                         |
| INT16     | -32768 (0x8000)                        |
| INT32U    | 4294967295 (0xFFFFFFF)                 |
| INT32     | 0x8000000                              |

# Vigirex Registers

# Identification and Status

| Address           | Register | RW | Units | Туре   | Range                  | Factory | Saved | Bit  | Description                                                                                                    |                       |
|-------------------|----------|----|-------|--------|------------------------|---------|-------|------|----------------------------------------------------------------------------------------------------|-----------------------|
| 0x0064–<br>0x0069 | 101–106  | R  | NA    | STRING | NA                     | NA      | Yes   | _    | <ul> <li>Serial number on 12 ASCII characters PPYYWWDnnnn with</li> <li>PP: plant code</li> <li>YY: year of manufacture [05–99]</li> <li>WW: week of manufacture [1–53]</li> <li>D: day of manufacture [1–7, 1 for Monday)</li> <li>nnnn: sequence number [0001–9999]</li> </ul> |                       |
| 0x006A–<br>0x006E | 107–111  | R  | NA    | STRING | NA                     | NA      | No    | -    | Boot software version on 9<br>ASCII characters<br>Example: "000.000.001"                                                                                                    |                       |
| 0x006F            | 112      | R  | NA    | BITMAP | NA                     | NA      | No    |      | Reserved                                                                                                    |                       |
| 0x0070–<br>0x0074 | 113–117  | R  | NA    | STRING | NA                     | NA      | No    | _    | Exploit software version on 9<br>ASCII characters<br>Example: "000.000.001"                                                                                                    |                       |
| 0x0075            | 118      | R  | NA    | BITMAP | NA                     | NA      | No    |      | Reserved                                                                                                    |                       |
| 0x0076–<br>0x007A | 119–123  | R  | NA    | STRING | NA                     | NA      | Yes   | -    | Hardware version on 9 ASCII<br>characters<br>Example: "000.000.001"                                                                                                    |                       |
| 0x007B            | 124      | R  | NA    | BITMAP | NA                     | NA      | No    |      | Reserved                                                                                                    |                       |
| 0x007C            | 125      | R  | NA    | BITMAP | NA                     | 0x00FF  | No    | -    | Validity of each bit of Vigirex<br>status:<br>0 = invalid<br>1 = valid                                                                                                    |                       |
| 0x007D            | 126      | R  | NA    | BITMAP | NA                     | 0x0000  | No    | -    | Vigirex status                                                                                                    |                       |
|                   |          |    |       |        |                        |         |       |      | 0                                                                                                    | Alarm relay is active |
|                   |          |    |       |        |                        |         |       | 1    | Pre-alarm relay is active                                                                                                    |                       |
|                   |          |    |       |        |                        |         |       | 2    | Test is on going                                                                                                    |                       |
|                   |          |    |       |        |                        |         |       | 3    | Test is pass and not reset                                                                                                    |                       |
|                   |          |    |       |        |                        |         |       | 4    | Test is fail and not reset                                                                                                    |                       |
|                   |          |    |       |        |                        |         |       | 5    | Toroid loss is active                                                                                                    |                       |
|                   |          |    |       |        |                        |         |       | 6    | RM12T communication failure is active                                                                                                    |                       |
|                   |          |    |       |        |                        |         |       | 7    | Vigirex internal failure is active                                                                                                    |                       |
|                   |          |    |       |        |                        |         |       | 8–15 | Reserved                                                                                                    |                       |
| 0x007E-<br>0x007F | 127–128  | R  | -     | -      | -                      | -       | No    | -    | Reserved                                                                                                    |                       |
| 0x0080–<br>0x0081 | 129–130  | R  | NA    | INT32U | 0 to<br>0xFFFFFF<br>FF | 0       | No    | -    | Number of frames not<br>understood (Bad function<br>code, Modbus exception,)                                                                                                    |                       |

# **Channel Summary Registers**

# **Channel Status**

| Address | Register | RW | Units | Туре   | Range | Factory | Saved | Bit   | Description                                                                  |
|---------|----------|----|-------|--------|-------|---------|-------|-------|------------------------------------------------------------------------------|
| 0x00C8  | 201      | R  | NA    | BITMAP | NA    | 0x0FFF  | No    | -     | Validity of each bit of<br>alarm status:<br>0 = invalid<br>1 = valid         |
| 0x00C9  | 202      | R  | NA    | BITMAP | NA    | 0x0000  | No    |       | Alarm status                                                                 |
|         |          |    |       |        |       |         |       | 0–11  | 0 = no alarm on channel x<br>1 = alarm channel x                             |
|         |          |    |       |        |       |         |       | 12–15 | Reserved                                                                     |
| 0x00CA  | 203      | R  | NA    | BITMAP | NA    | 0x0FFF  | No    | -     | Validity of each bit of<br>pre-alarm status:<br>0 = invalid<br>1 = valid     |
| 0x00CB  | 204      | R  | NA    | BITMAP | NA    | 0x0000  | No    | -     | Pre-alarm status                                                             |
|         |          |    |       |        |       |         |       | 0–11  | 0 = no pre-alarm on<br>channel x<br>1 = pre-alarm on channel<br>x            |
|         |          |    |       |        |       |         |       | 12–15 | Reserved                                                                     |
| 0x00CC  | 205      | R  | NA    | BITMAP | NA    | 0x0FFF  | No    | -     | Validity of each bit of<br>alarm memorized:<br>0 = invalid<br>1 = valid      |
| 0x00CD  | 206      | R  | NA    | BITMAP | NA    | 0x0000  | Yes   |       | Alarm memorized                                                              |
|         |          |    |       |        |       |         |       | 0–11  | 0 = no alarm memorized<br>on channel x<br>1 = alarm memorized<br>channel x   |
|         |          |    |       |        |       |         |       | 12–15 | Reserved                                                                     |
| 0x00CE  | 207      | R  | NA    | BITMAP | NA    | 0x0FFF  | No    | -     | Validity of each bit of<br>toroid status:<br>0 = invalid<br>1 = valid        |
| 0x00CF  | 208      | R  | NA    | BITMAP | NA    | 0x0000  | No    | _     | Toroid status                                                                |
|         |          |    |       |        |       |         |       | 0–11  | 0 = no toroid connected<br>on channel x<br>1 = toroid connected<br>channel x |
|         |          |    |       |        |       |         |       |       | 12–15                                                                        |

## Measurements

| Address | Register | RW | Units | Туре   | Range   | Factory | Saved | Description                                  |
|---------|----------|----|-------|--------|---------|---------|-------|----------------------------------------------|
| 0x0190  | 401      | R  | mA    | INT16U | 0–60000 | 0x0000  | No    | Earth leakage current measured in channel 1  |
| 0x0191  | 402      | R  | mA    | INT16U | 0–60000 | 0x0000  | No    | Earth leakage current measured in channel 2  |
| 0x0192  | 403      | R  | mA    | INT16U | 0–60000 | 0x0000  | No    | Earth leakage current measured in channel 3  |
| 0x0193  | 404      | R  | mA    | INT16U | 0–60000 | 0x0000  | No    | Earth leakage current measured in channel 4  |
| 0x0194  | 405      | R  | mA    | INT16U | 0–60000 | 0x0000  | No    | Earth leakage current measured in channel 5  |
| 0x0195  | 406      | R  | mA    | INT16U | 0–60000 | 0x0000  | No    | Earth leakage current measured in channel 6  |
| 0x0196  | 407      | R  | mA    | INT16U | 0–60000 | 0x0000  | No    | Earth leakage current measured in channel 7  |
| 0x0197  | 408      | R  | mA    | INT16U | 0–60000 | 0x0000  | No    | Earth leakage current measured in channel 8  |
| 0x0198  | 409      | R  | mA    | INT16U | 0–60000 | 0x0000  | No    | Earth leakage current measured in channel 9  |
| 0x0199  | 410      | R  | mA    | INT16U | 0–60000 | 0x0000  | No    | Earth leakage current measured in channel 10 |
| 0x019A  | 411      | R  | mA    | INT16U | 0–60000 | 0x0000  | No    | Earth leakage current measured in channel 11 |

| Address           | Register | RW | Units | Туре   | Range   | Factory | Saved | Description                                                          |
|-------------------|----------|----|-------|--------|---------|---------|-------|----------------------------------------------------------------------|
| 0x019B            | 412      | R  | mA    | INT16U | 0–60000 | 0x0000  | No    | Earth leakage current measured in channel 12                         |
| 0x019C-<br>0x01A3 | 413–420  | R  | -     | INT16U | -       | 0x8000  | No    | Reserved                                                             |
| 0x01A4            | 421      | R  | mA    | INT16U | 0–60000 | 0x0000  | No    | Maximum earth leakage current measured in channel 1                  |
| 0x01A5            | 422      | R  | mA    | INT16U | 0–60000 | 0x0000  | No    | Maximum earth leakage current measured in channel 2                  |
| 0x01A6            | 423      | R  | mA    | INT16U | 0–60000 | 0x0000  | No    | Maximum earth leakage current measured in channel 3                  |
| 0x01A7            | 424      | R  | mA    | INT16U | 0–60000 | 0x0000  | No    | Maximum earth leakage current measured in channel 4                  |
| 0x01A8            | 425      | R  | mA    | INT16U | 0–60000 | 0x0000  | No    | Maximum earth leakage current measured in channel 5                  |
| 0x01A9            | 426      | R  | mA    | INT16U | 0–60000 | 0x0000  | No    | Maximum earth leakage current measured in channel 6                  |
| 0x01AA            | 427      | R  | mA    | INT16U | 0–60000 | 0x0000  | No    | Maximum earth leakage current measured in channel 7                  |
| 0x01AB            | 428      | R  | mA    | INT16U | 0–60000 | 0x0000  | No    | Maximum earth leakage current measured in channel 8                  |
| 0x01AC            | 429      | R  | mA    | INT16U | 0–60000 | 0x0000  | No    | Maximum earth leakage current measured in channel 9                  |
| 0x01AD            | 430      | R  | mA    | INT16U | 0–60000 | 0x0000  | No    | Maximum earth leakage current measured in channel 10                 |
| 0x01AE            | 431      | R  | mA    | INT16U | 0–60000 | 0x0000  | No    | Maximum earth leakage current measured in channel 11                 |
| 0x01AF            | 432      | R  | mA    | INT16U | 0–60000 | 0x0000  | No    | Maximum earth leakage current measured in channel 12                 |
| 0x01B0-<br>0x01B7 | 433–440  | R  | NA    | INT16U | -       | 0x8000  | No    | Reserved                                                             |
| 0x01B8            | 441      | R  | NA    | INT16U | 0–200   | 0x0000  | No    | Threshold percentage of measured earth-leakage current of channel 1  |
| 0x01B9            | 442      | R  | NA    | INT16U | 0–200   | 0x0000  | No    | Threshold percentage of measured earth-leakage current of channel 2  |
| 0x01BA            | 443      | R  | NA    | INT16U | 0–200   | 0x0000  | No    | Threshold percentage of measured earth-leakage current of channel 3  |
| 0x01BB            | 444      | R  | NA    | INT16U | 0–200   | 0x0000  | No    | Threshold percentage of measured earth-leakage current of channel 4  |
| 0x01BC            | 445      | R  | NA    | INT16U | 0–200   | 0x0000  | No    | Threshold percentage of measured earth-leakage current of channel 5  |
| 0x01BD            | 446      | R  | NA    | INT16U | 0–200   | 0x0000  | No    | Threshold percentage of measured earth-leakage current of channel 6  |
| 0x01BE            | 447      | R  | NA    | INT16U | 0–200   | 0x0000  | No    | Threshold percentage of measured earth-leakage current of channel 7  |
| 0x01BF            | 448      | R  | NA    | INT16U | 0–200   | 0x0000  | No    | Threshold percentage of measured earth-leakage current of channel 8  |
| 0x01C0            | 449      | R  | NA    | INT16U | 0–200   | 0x0000  | No    | Threshold percentage of measured earth-leakage current of channel 9  |
| 0x01C1            | 450      | R  | NA    | INT16U | 0–200   | 0x0000  | No    | Threshold percentage of measured earth-leakage current of channel 10 |
| 0x01C2            | 451      | R  | NA    | INT16U | 0–200   | 0x0000  | No    | Threshold percentage of measured earth-leakage current of channel 11 |
| 0x01C3            | 452      | R  | NA    | INT16U | 0–200   | 0x0000  | No    | Threshold percentage of measured earth-leakage current of channel 12 |

## Parameters

| Address | Register | RW | Units | Туре     | Range    | Factory | Saved | Description                         |
|---------|----------|----|-------|----------|----------|---------|-------|-------------------------------------|
| 0x01F4  | 501      | RW | mA    | INT16U   | 30–30000 | 30      | Yes   | Alarm threshold for channel 1       |
| 0x01F5  | 502      | RW | mA    | INT16U   | 30–30000 | 30      | Yes   | Alarm threshold for channel 2       |
| 0x01F6  | 503      | RW | mA    | INT16U   | 30–30000 | 30      | Yes   | Alarm threshold for channel 3       |
| 0x01F7  | 504      | RW | mA    | INT16U   | 30–30000 | 30      | Yes   | Alarm threshold for channel 4       |
| 0x01F8  | 505      | RW | mA    | INT16U   | 30–30000 | 30      | Yes   | Alarm threshold for channel 5       |
| 0x01F9  | 506      | RW | mA    | INT16U   | 30–30000 | 30      | Yes   | Alarm threshold for channel 6       |
| 0x01FA  | 507      | RW | mA    | INT16U   | 30–30000 | 30      | Yes   | Alarm threshold for channel 7       |
| 0x01FB  | 508      | RW | mA    | INT16U   | 30–30000 | 30      | Yes   | Alarm threshold for channel 8       |
| 0x01FC  | 509      | RW | mA    | INT16U   | 30–30000 | 30      | Yes   | Alarm threshold for channel 9       |
| 0x01FD  | 510      | RW | mA    | INT16U   | 30–30000 | 30      | Yes   | Alarm threshold for channel 10      |
| 0x01FE  | 511      | RW | mA    | INT16U   | 30–30000 | 30      | Yes   | Alarm threshold for channel 11      |
| 0x01FF  | 512      | RW | mA    | INT16U   | 30–30000 | 30      | Yes   | Alarm threshold for channel 12      |
| 0x0200  | 513      | RW | ms    | INT16U   | 0–4500   | 0       | Yes   | Alarm trip delay for channel 1      |
| 0x0201  | 514      | RW | ms    | INT16U   | 0–4500   | 0       | Yes   | Alarm trip delay for channel 2      |
| 0x0202  | 515      | RW | ms    | INT16U   | 0–4500   | 0       | Yes   | Alarm trip delay for channel 3      |
| 0x0203  | 516      | RW | ms    | INT16U   | 0–4500   | 0       | Yes   | Alarm trip delay for channel 4      |
| 0x0204  | 517      | RW | ms    | INT16U   | 0–4500   | 0       | Yes   | Alarm trip delay for channel 5      |
| 0x0205  | 518      | RW | ms    | INT16U   | 0–4500   | 0       | Yes   | Alarm trip delay for channel 6      |
| 0x0206  | 519      | RW | ms    | INT16U   | 0–4500   | 0       | Yes   | Alarm trip delay for channel 7      |
| 0x0207  | 520      | RW | ms    | INT16U   | 0–4500   | 0       | Yes   | Alarm trip delay for channel 8      |
| 0x0208  | 521      | RW | ms    | INT16U   | 0–4500   | 0       | Yes   | Alarm trip delay for channel 9      |
| 0x0209  | 522      | RW | ms    | INT16U   | 0–4500   | 0       | Yes   | Alarm trip delay for channel 10     |
| 0x020A  | 523      | RW | ms    | INT16U   | 0–4500   | 0       | Yes   | Alarm trip delay for channel 11     |
| 0x020B  | 524      | RW | ms    | INT16U   | 0–4500   | 0       | Yes   | Alarm trip delay for channel 12     |
| 0x020C  | 525      | RW | mA    | INT16U   | 15–30000 | 15      | Yes   | Pre-alarm threshold for channel 1   |
| 0x020D  | 526      | RW | mA    | INT16U   | 15–30000 | 15      | Yes   | Pre-alarm threshold for channel 2   |
| 0x020E  | 527      | RW | mA    | INT16U   | 15–30000 | 15      | Yes   | Pre-alarm threshold for channel 3   |
| 0x020F  | 528      | RW | mA    | INT16U   | 15–30000 | 15      | Yes   | Pre-alarm threshold for channel 4   |
| 0x0210  | 529      | RW | mA    | INT16U   | 15–30000 | 15      | Yes   | Pre-alarm threshold for channel 5   |
| 0x0211  | 530      | RW | mA    | INT16U   | 15–30000 | 15      | Yes   | Pre-alarm threshold for channel 6   |
| 0x0212  | 531      | RW | mA    | INT16U   | 15–30000 | 15      | Yes   | Pre-alarm threshold for channel 7   |
| 0x0213  | 532      | RW | mA    | INT16U   | 15–30000 | 15      | Yes   | Pre-alarm threshold for channel 8   |
| 0x0214  | 533      | RW | mA    | INT16U   | 15–30000 | 15      | Yes   | Pre-alarm threshold for channel 9   |
| 0x0215  | 534      | RW | mA    | INT16U   | 15–30000 | 15      | Yes   | Pre-alarm threshold for channel 10  |
| 0x0216  | 535      | RW | mA    | INT16U   | 15–30000 | 15      | Yes   | Pre-alarm threshold for channel 11  |
| 0x0217  | 536      | RW | mA    | INT16U   | 15-30000 | 15      | Yes   | Pre-alarm threshold for channel 12  |
| 0x0218  | 537      | RW | ms    | INT16U   | 0–4500   | 200     | Yes   | Pre-alarm trip delay for channel 1  |
| 0x0219  | 538      | RW | ms    | INT16U   | 0–4500   | 200     | Yes   | Pre-alarm trip delay for channel 2  |
| 0x021A  | 539      | RW | ms    | INT16U   | 0-4500   | 200     | Yes   | Pre-alarm trip delay for channel 3  |
| 0x021B  | 540      | RW | ms    | INT16U   | 0–4500   | 200     | Yes   | Pre-alarm trip delay for channel 4  |
| 0x021C  | 541      | RW | ms    | INT16U   | 0–4500   | 200     | Yes   | Pre-alarm trip delay for channel 5  |
| 0x021D  | 542      | RW | ms    | INT16U   | 0–4500   | 200     | Yes   | Pre-alarm trip delay for channel 6  |
| 0x021E  | 543      | RW | ms    | IN I 16U | 0-4500   | 200     | Yes   | Pre-alarm trip delay for channel 7  |
| 0x021F  | 544      | RW | ms    | INT16U   | 0-4500   | 200     | Yes   | Pre-alarm trip delay for channel 8  |
| 0x0220  | 545      | RW | ms    | INT16U   | 0-4500   | 200     | Yes   | Pre-alarm trip delay for channel 9  |
| 0x0221  | 546      | RW | ms    | IN I 16U | 0-4500   | 200     | Yes   | Pre-alarm trip delay for channel 10 |
| 0x0222  | 547      | RW | ms    | INT16U   | 0-4500   | 200     | Yes   | Pre-alarm trip delay for channel 11 |
| 0x0223  | 548      | RW | ms    | INT16U   | 0–4500   | 200     | Yes   | Pre-alarm trip delay for channel 12 |

# **Channel Detailed Registers**

### **Overview**

- The relevant data for each of the 12 channels are gathered together in 20 registers:
- 4 status and control registers
- 6 measurements registers
- 10 parameter registers.

Only the registers for channel 1 are described. The registers for the other channels are organized as for the channel 1.

# Mapping of the Detailed Channel Registers

| Address       | Register  | Description          |
|---------------|-----------|----------------------|
| 0x03E8-0x03FB | 1001–1020 | Channel 1 registers  |
| 0x03FC-0x040F | 1021–1040 | Channel 2 registers  |
| 0x040E-0x0423 | 1041–1060 | Channel 3 registers  |
| 0x0424–0x0437 | 1061–1080 | Channel 4 registers  |
| 0x0438–0x044B | 1081–1100 | Channel 5 registers  |
| 0x044C-0x045F | 1101–1120 | Channel 6 registers  |
| 0x045E-0x0473 | 1121–1140 | Channel 7 registers  |
| 0x0474–0x0487 | 1141–1160 | Channel 8 registers  |
| 0x0488–0x049B | 1161–1180 | Channel 9 registers  |
| 0x049C-0x04AF | 1181–1200 | Channel 10 registers |
| 0x04AE-0x04C3 | 1201–1220 | Channel 11 registers |
| 0x04C4–0x04D7 | 1221–1240 | Channel 12 registers |

### **Channel 1 Status and Control Registers**

| Address           | Register  | RW | Units | Туре   | Range | Factory | Saved | Bit  | Description                                                              |
|-------------------|-----------|----|-------|--------|-------|---------|-------|------|--------------------------------------------------------------------------|
| 0x03E8            | 1001      | R  | NA    | BITMAP | NA    | 0x003F  | No    | -    | Validity of each bit of<br>Status - Ch1:<br>• 0 = invalid<br>• 1 = valid |
| 0x03E9            | 1002      | R  | NA    | BITMAP | NA    | 0x0000  | No    |      | Channel 1 status                                                         |
|                   |           |    |       |        |       |         |       | 0    | Alarm                                                                    |
|                   |           |    |       |        |       |         |       | 1    | Pre-alarm                                                                |
|                   |           |    |       |        |       |         |       | 2    | Alarm is memorized                                                       |
|                   |           |    |       |        |       |         |       | 3    | Toroid is connected                                                      |
|                   |           |    |       |        |       |         |       | 4    | Alarm relay is active                                                    |
|                   |           |    |       |        |       |         |       | 5    | Pre-alarm relay is active                                                |
|                   |           |    |       |        |       |         |       | 6–15 | Reserved                                                                 |
| 0x03EA-<br>0x03EB | 1003–1004 | R  | -     | -      | -     | -       | -     | -    | Reserved                                                                 |

## **Channel 1 Measurement Registers**

| Address | Register | RW | Units | Туре   | Range   | Factory | Saved | Description                                                               |
|---------|----------|----|-------|--------|---------|---------|-------|---------------------------------------------------------------------------|
| 0x03EC  | 1005     | R  | mA    | INT16U | 0–60000 | 0x0000  | No    | Earth leakage current<br>measured in channel 1                            |
| 0x03ED  | 1006     | R  | mA    | INT16U | 0–60000 | 0x0000  | No    | Maximum earth leakage current measured in channel 1                       |
| 0x03EE  | 1007     | R  | %     | INT16U | 0–200   | 0x0000  | No    | Threshold percentage of<br>measured earth-leakage<br>current of channel 1 |

## **Channel 1 Parameter Registers**

| Address           | Register  | RW | Units | Туре   | Range    | Factory | Saved | Description                          |
|-------------------|-----------|----|-------|--------|----------|---------|-------|--------------------------------------|
| 0x03EF            | 1008      | RW | mA    | INT16U | 30–30000 | 30      | Yes   | Alarm threshold for channel 1        |
| 0x03F0            | 1009      | RW | ms    | INT16U | 0–4500   | 0       | Yes   | Alarm trip delay for channel 1       |
| 0x03F1            | 1010      | RW | mA    | INT16U | 15–30000 | 15      | Yes   | Pre-alarm threshold for<br>channel 1 |
| 0x03F2            | 1011      | RW | ms    | INT16U | 0–4500   | 200     | Yes   | Pre-alarm trip delay for channel 1   |
| 0x03F3–<br>0x03FB | 1012–1020 | R  | -     | BITMAP | -        | 0x0000  | No    | Reserved                             |

# **Vigirex Commands**

## Write Registers

| Address | Register           | RW | Units | Туре   | Range | Factory | Saved            | Description                                                                       |
|---------|--------------------|----|-------|--------|-------|---------|------------------|-----------------------------------------------------------------------------------|
| 0xEA76  | 60023              | RW | NA    | INT16U | 0–2   | 0x0000  | Yes              | Allow to test the device.<br>• 0: no test<br>• 1: test trip<br>• 2 : test no trip |
| 0xEA77  | 60024              | RW | NA    | INT16U | 0–1   | 0x0000  | Yes              | To reset the fault if fault is not<br>active.<br>Bit 0 = 1: To reset the fault    |
| 0xEA78  | 60025 <sup>1</sup> | RW | NA    | INT16U | 1–247 | 0x00F7  | Yes              | Device Modbus address                                                             |
| 0xEA79  | 60026 <sup>1</sup> | RW | NA    | INT16U | 0–3   | 0x0002  | Yes <sup>2</sup> | Communication speed<br>• 0: 4800<br>• 1: 9600<br>• 2: 19200<br>• 3: 38400         |
| 0xEA7A  | 60027 <sup>1</sup> | RW | NA    | INT16U | 0–2   | 0x0002  | Yes <sup>2</sup> | Parity<br>• 0: None<br>• 1: Odd<br>• 2: Even                                      |
| 0xEA7B  | 60028 <sup>1</sup> | RW | NA    | INT16U | 0–1   | 0x0000  | Yes              | <ul><li>0: Autogo is not active</li><li>1: Autogo is active</li></ul>             |

(1) Communication may be broken if the parameter is modified. Communication has to be re-established with the new value written in the register.

(2) Modifiable only if Autogo is not active.

## **Diagnostics Registers**

| Address | Register | RW | Units | Туре   | Range | Factory | Saved | Description                               |
|---------|----------|----|-------|--------|-------|---------|-------|-------------------------------------------|
| 0xEA7C  | 60029    | R  | NA    | INT16U | -     | 0x0000  | Yes   | Number of software resets.                |
| 0xEA7D  | 60030    | R  | NA    | INT16U | -     | 0x0000  | Yes   | Number of times the device is powered on. |

# Chapter 4 Troubleshooting

# Troubleshooting

## **Internal Failure**

| Failure                     | Diagnostics                                                                                         | Action                                                                                                    |
|-----------------------------|----------------------------------------------------------------------------------------------------|----------------------------------------------------------------------------------------------------|
| Led <b>ON</b> switch off    | No indication of power supply.                                                                      | <ul> <li>Check the power supply of the Vigirex RMH.</li> <li>After verification, if the failure continues, replace the product by new one.</li> </ul>                                                                |
| Toroid loss                 | Alarm LED: blinking<br>Alarm relay: active                                                          | When the toroid is detected, alarm disappears immediately.<br>When any toroids are disconnected, the respective<br>numbers are displayed on the screen.<br>In the example screen, toroids 2 and 3 were disconnected. |
| RM12T communication failure | Failure         RM12T Not         Connected         Alarm LED: blinking         Alarm relay: active | When the communication is restored, alarm disappears immediately.                                                                                                    |
| Password not valid          | Password<br>Password not valid                                                                      | <ul> <li>Enter the right password.</li> <li>Reset the password, if the password is lost.</li> </ul>                                                                                                    |
| Test failed                 | FAIL<br>Press OK                                                                                    | <ul> <li>Do the factory reset of the product.</li> <li>After the factory reset, if the test fails, replace the product by new one.</li> </ul>                                                                        |

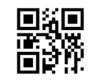

DOCA0108EN-02

# Schneider Electric Industries SAS

35, rue Joseph Monier CS30323 F - 92506 Rueil Malmaison Cedex

www.schneider-electric.com

As standards, specifications and designs change from time to time, please ask for confirmation of the information given in this publication.